## Klávesové zkratky v Excelu

|                                  | -                                        |                                      |                                            |
|----------------------------------|------------------------------------------|--------------------------------------|--------------------------------------------|
| Přesuny v tabulce pomocí         | klávesnice                               |                                      |                                            |
| o buňku doprava                  | ⇒                                        | o buňku nahoru                       | <u></u>                                    |
| o buňku doleva                   | $\Diamond$                               | o buňku dolů                         | Û                                          |
| na buňku A1 (první buňka tabu    | lky) CTRL + HOME                         | na poslední zapsanou buňku tabulky   | CTRL + END                                 |
| na začátek řádky                 | HOME                                     | na konec souvislé oblasti (ve směru) | END, ⇔ (⇔,û,↓)                             |
| přesun na datový blok vpravo (   | vlevo) $CTRL + \Rightarrow (\Leftarrow)$ | přesun na horní (dolní) datový blok  | CTRL + ① (                                 |
| o stránku vlevo                  | ALT + PgUp                               | o stránku vpravo                     | ALT + PgDn                                 |
| o stránku nahoru                 | PgUp                                     | o stránku dolů                       | PgDn                                       |
| přesun na následující list       | CTRL + PgUp                              | přesun na předchozí list             | CTRL + PgDn                                |
| přepnutí do dalšího sešitu       | CTRL + TAB                               | přepnutí do jiného programu          | ALT + TAB                                  |
| přejít na                        | F5                                       |                                      |                                            |
| Výběr buněk (označování)         | – z klávesnice                           |                                      |                                            |
| buňka vlevo/vpravo               | SHIFT + ⇔/⇔                              | buňka nahoru/dolů                    | SHIFT + ☆/₽                                |
| od buňky k začátku řádku         | SHIFT + HOME                             | od buňky na konec souvislé oblasti   | SHIFT + END,⇔/⇒                            |
| 5                                |                                          | ¢                                    | ,                                          |
| od buňky na posl. zapsanou bu    | ňku CTRL+SHIFT+END                       | od buňky na konec souvislé oblasti 🗘 | SHIFT + END, ①/⇩                           |
| o okno nahoru                    | CTRL + PgUp                              | o okno dolů                          | CTRL + PgDn                                |
| o okno vlevo                     | CTRL+SHIFT+PgUp                          | o okno vpravo                        | CTRL+SHIFT+PgDn                            |
| aktuální sloupec                 | CTRL + mezerník                          | aktuální řádek                       | SHIFT + mezerník                           |
| celá tabulka                     | CTRL+SHIFT+mez.                          | celá tabulka                         | CTRL + A                                   |
| výběr viditelných oblastí buněk  | C C C C C C C C C C C C C C C C C C C    | výběr aktuální oblasti               | CTRL + *                                   |
| označování oblasti buněk         | F8                                       | režim přioznačení další oblasti      | SHIFT + F8                                 |
| výběr již zapsaných položek      | ALT + ₽                                  | výběr všech buněk s komentářem       | STRL + SHIFT + O                           |
| výběr aktuálního a dalšího listu | SHIFT+CTRL+PgDn                          | výběr aktuálního a předchozího listu | SHIFT+CTRL+PgDn                            |
| Výběr buněk (označování)         | – myší                                   |                                      |                                            |
| oblast huněk                     | zatažením myší                           | celý list                            | vlevo nahoře na listu                      |
| výběr řádku                      | myší v záhlaví řádku                     | výběr sloupce                        | v záhlaví slounce                          |
| výběr několika řádků             | zatažení v záhlaví ř                     | výběr několika slounců               | v Zahlavi sloupec<br>zatažení v záhlaví sl |
| část textu v buňce               | myší v řádku vzorců                      | od kurzoru k buňce - oblast          | SHIFT $+ klik mvši$                        |
| skupina listů - jednotlivě       | CTRI + klik ng listu                     | skupina listů – souvislá řada        | SHIFT+ klik na listu                       |
| obrázek v tabulce                | klik na obrázku                          | skupina nstu - souvisia rada         | SIIII I + Kiik hu usu                      |
| Formátování tabulkv              |                                          |                                      |                                            |
| změna čířky sloupos              | myčí v zéhloví slovnog                   | změno výžlav řédlav – myží v zéh     | loví řádku                                 |
| změna více sloupců současně      | – – při označených sloupcích             | změna více řádků                     | ačených řádcích                            |
| Zinena vice sloupeu soucasite    | -,,- pii oznacenyen sloupelen            | současně                             |                                            |
| šířka sloupce automaticky        | <i>dvojklik</i> myší v záhlaví           | výška řádku automaticky dvojklik m   | yší v záhlaví                              |
| dialog formátování buněk         | CTRL + 1                                 | velikost písma v bodech CTRL + S     | HIFT + P + $\check{c}$ islo                |
| text v buňce - tučný             | CTRL + B                                 | formát procent na 2 desetinná místa  | CTRL+SHIFT+%                               |
| text v buňce – kurzíva           | CTRL + I                                 | formát měny na 2 desetinná místa     | CTRL+SHIFT+!                               |
| text v buňce - podtržený         | CTRL + U                                 | -                                    |                                            |
| Mazání , kopírování, edita       | ce                                       |                                      |                                            |
| smazat obsah buněk               | DELETE                                   | zalomit řádek v buňce                | ALT Gr + ENTER                             |
| smazat znak vlevo                | BACKSPACE                                | vyplnění oblasti aktuálním zadáním   | SHIFT + ENTER                              |
| smazat znak vpravo               | DELETE                                   | odstranění textu až ke konci řádku   | CTRL + DELETE                              |
| editace buňky pro úpravy         | F2                                       | najít a nahradit                     | CTRL + H                                   |
| vyjmout text (do schránkv)       | CTRL + X                                 | zpět o poslední operaci              | CTRL + Z                                   |
| kopírovat text (do schránkv)     | CTRL + C                                 | zpět vrácené operace                 | CTRL + Y                                   |
| vložit text (ze schránky)        | CTRL + V                                 | opakování poslední provedené akce    | F4                                         |
| Vkládání                         |                                          |                                      |                                            |
| vložení buněk, řádků             | CTRL + ,, + "                            | skrytí řádků                         | CTRL + 9                                   |
| odstranění buněk, řádků          | CTRL + " - "                             | skrytí sloupců                       | CTRL + 0                                   |
| vložení nového listu             | SHIFT + F11                              | vytvoření grafu z akt. oblasti       | F11                                        |
| vložení funkce                   | SHIFT + F3                               | vložení názvů oblastí                | CTRL + F3                                  |

## Funkční klávesy a základní klávesové zkratky

| otevření souboru               | CTRL + O | nový sešit (soubor) | CTRL + N   |
|--------------------------------|----------|---------------------|------------|
| uložení souboru                | CTRL + S | tisk                | CTRL + P   |
| zavření souboru                | CTRL + W | zavření aplikace    | ALT + F4   |
| Nápověda (pomocník)            | F1       | co to je?           | SHIFT + F1 |
| editace buňky                  | F2       | definovat název     | CTRL + F3  |
| vložení názvu                  | F3       |                     |            |
| opakování, relativní/absolutní | F4       |                     |            |
| přejít na                      | F5       |                     |            |
| další část                     | F6       | předchozí část      | SHIFT + F6 |
| kontrola pravopisu             | F7       |                     |            |
|                                |          |                     |            |

| označování oblasti buněk | F8  |
|--------------------------|-----|
| přepočet sešitu          | F9  |
| vyvolání nabídky menu    | F10 |
| vložit graf              | F11 |
| uložit jako              | F12 |
|                          |     |

přepočet aktivního listu místní menu vložit tabulku SHIFT + F9 SHIFT + F10 SHIFT + F11

## Psaní speciálních znaků

| ä, ë, ü, ö, Á, É, Ó, Ú | klávesa "\  " + písmeno     | symbol &  | pravý ALT + C |
|------------------------|-----------------------------|-----------|---------------|
| "kroužek nad U nebo °" | SHIFT $+ \sim$              | symbol \$ | pravý ALT + ů |
| symbol ‰               | ALT + 0137 (čís.klávesnice) | symbol @  | pravý ALT + V |
| symbol µ               | ALT + 0181 (čís.klávesnice) | symbol \  | pravý ALT + Q |
|                        |                             |           |               |

---

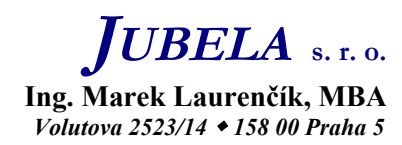